## 【ZOOMでのオンラインミーティング開始操作手順書】

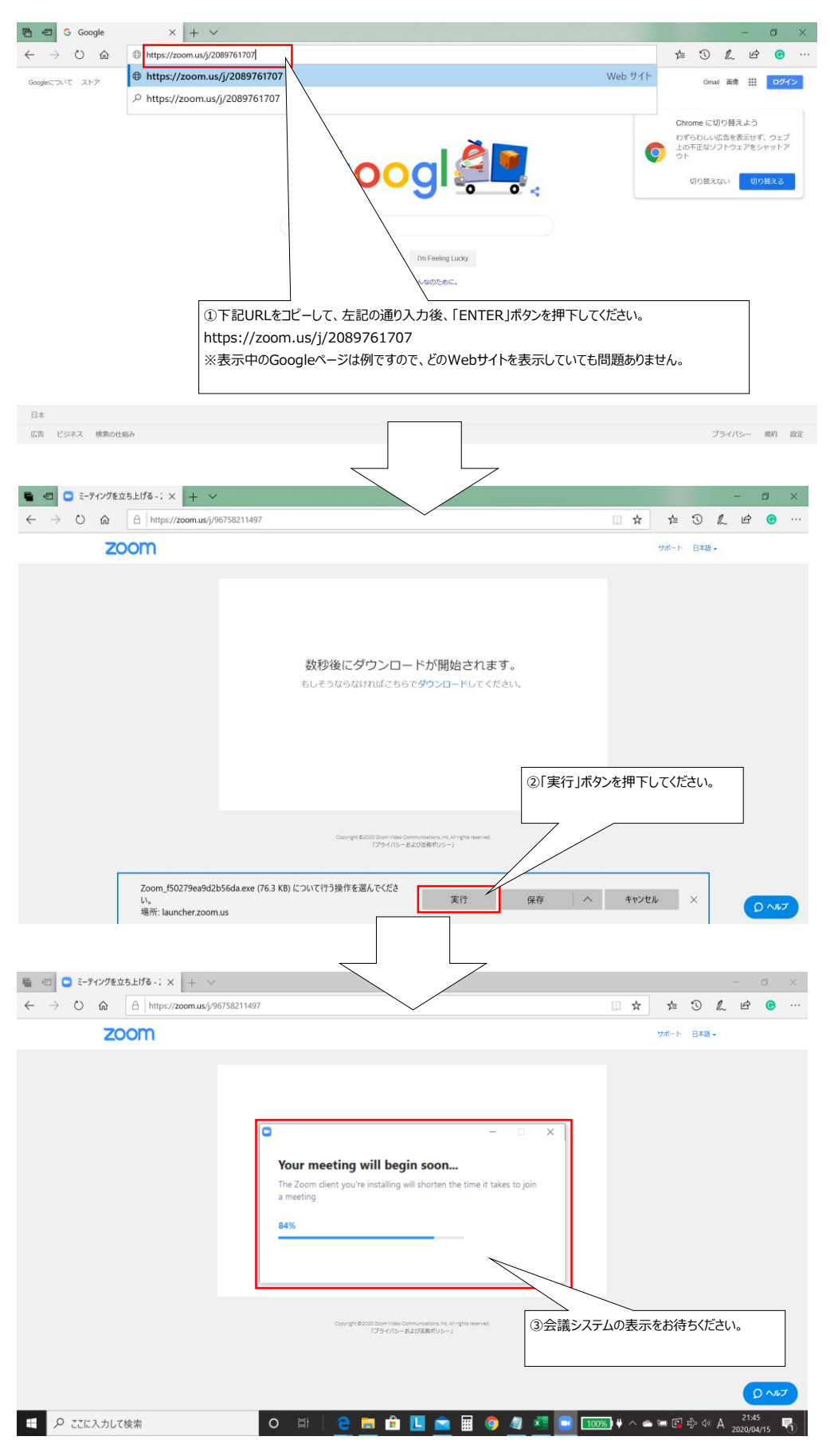

## 【ZOOMでのオンラインミーティング開始操作手順書】

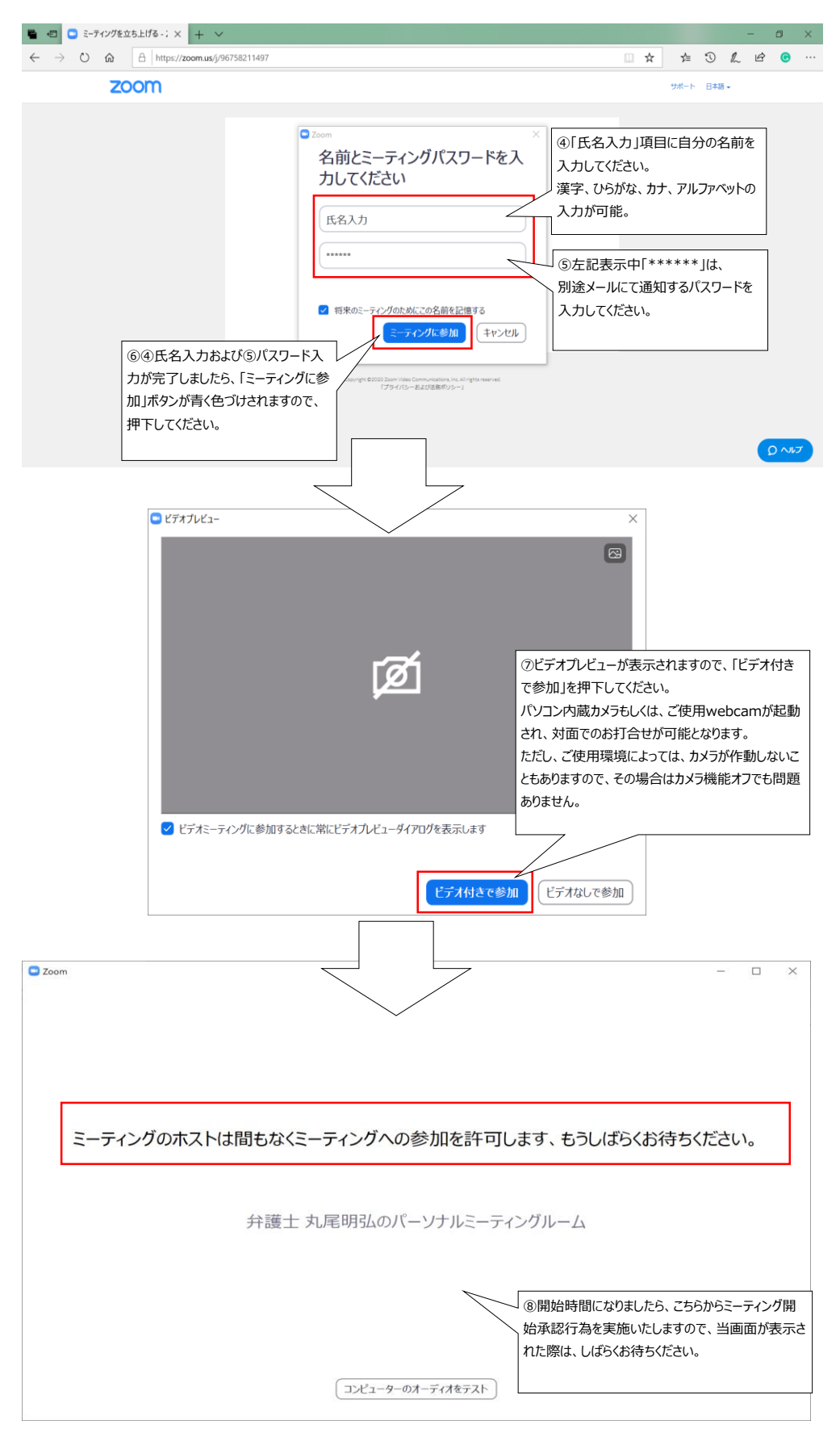

## 【ZOOMでのオンラインミーティング開始操作手順書】

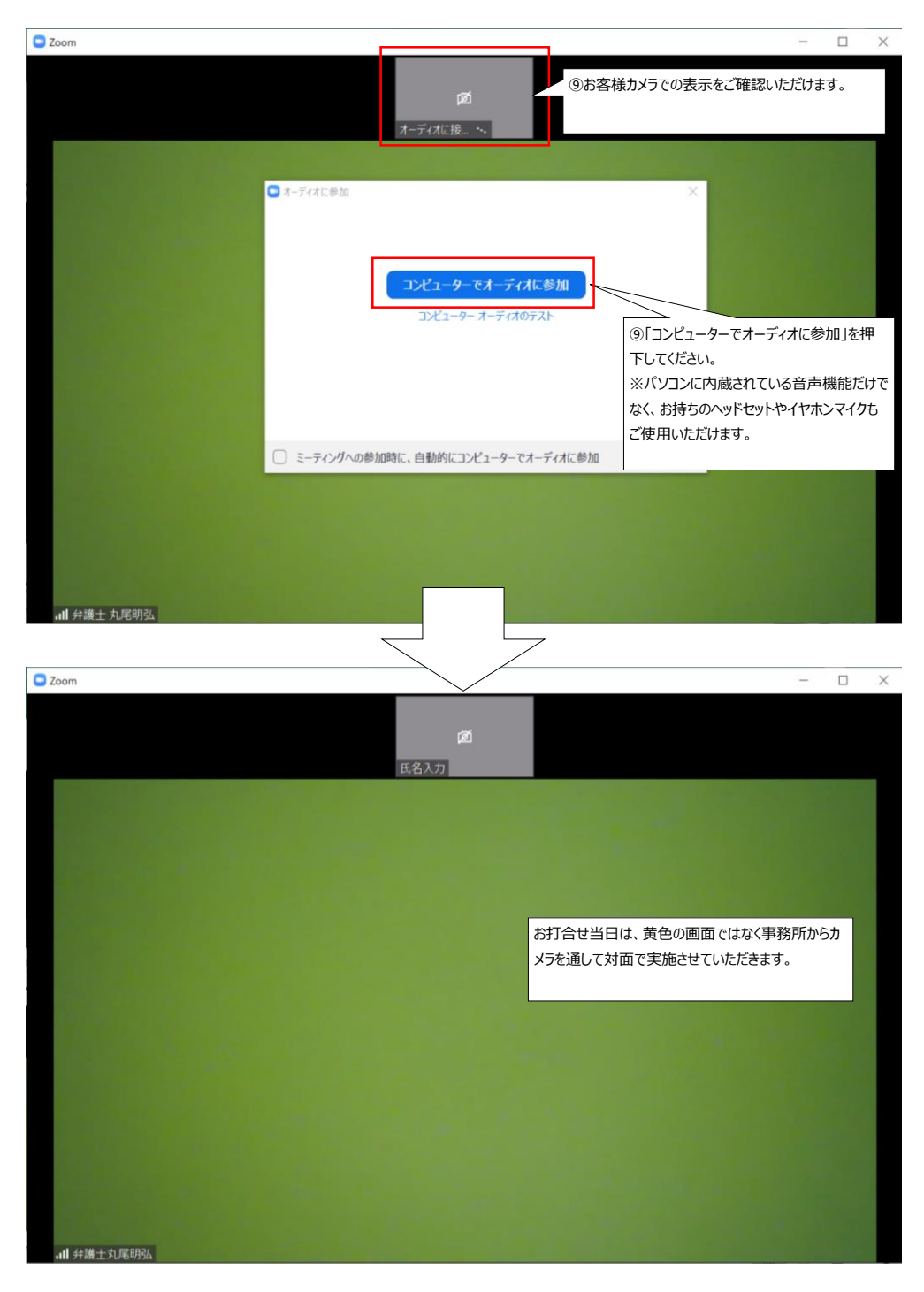

## 【ZOOMオンラインミーティング終了操作手順書】

| Com Zoom            |                                | - D X                                                                                                    |
|---------------------|--------------------------------|----------------------------------------------------------------------------------------------------|
|                     | <b>國</b><br>氏名入力               | ₩ ¥v9J-Ľ⊐- 🚺                                                                                                    |
| 0                   |                                |                                                                                                    |
| ②[ミーティングを退出」を押下して   | ミーティングを退出<br>このミーティングから退出しますか? | ×                                                                                                    |
| 《ださい。               | ミーティングを思い                      | 出 (キャンセル) ①マウスでカーソルを下のほうに動かすと、                                                                                                    |
|                     |                                | 面の様にツールバーが表示されます。<br>右下にある「ミーティングを退出」を押下し<br>ださい。                                                                                                    |
| <b></b>             |                                |                                                                                                    |
| ・ へ へ へ ショート ビデオの停止 | 参加者 チャット 画面を共有                 | こ   こ   こ </td |